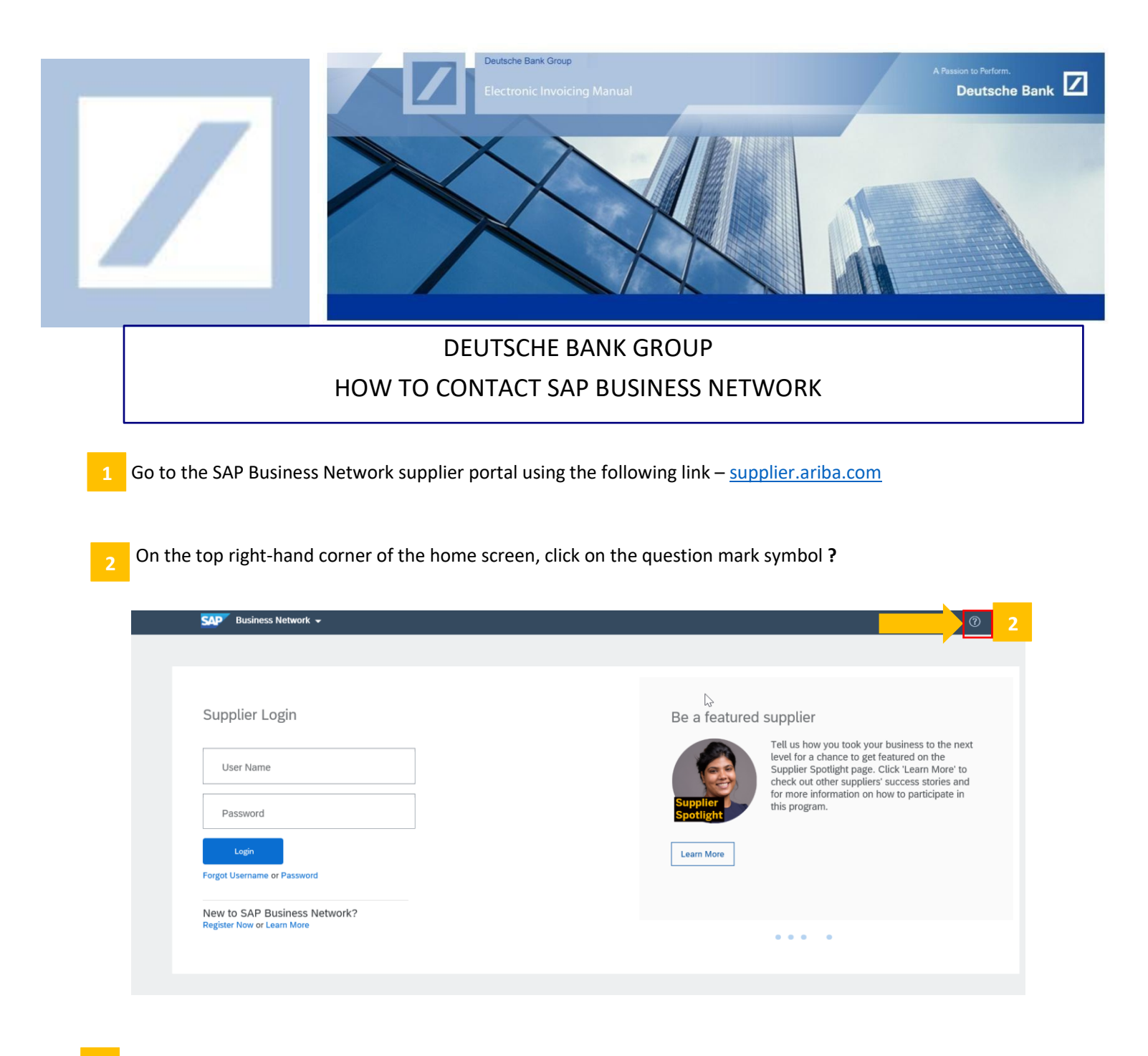

3 On the top right of the home screen, click on **Support**. This will open a new window.

| SAP Business Network +                                                                 | ब <i>©</i>                                                                                                    | Help Topics ×      |
|----------------------------------------------------------------------------------------|----------------------------------------------------------------------------------------------------|--------------------|
| Supplier Login User Name Password Forget Usename or Password New to SAP Business Netwo | Supplier Connection Webinar 2022<br>Within Watch the repty and disc<br>webinar? Watch the repty and disc<br>webinar? Watch the | Search Help Topics |
| Register Now or Learn More                                                             | ****                                                                                                    | •                  |

## click on **Contact Us** on the window

| inclose included in the second second | iba.com/index.html?sap-language=en                                                                                                    | - 🗎 🖒            | Search                   |   |
|----------------------------------------------------------------------------------------------------|----------------------------------------------------------------------------------------------------|------------------|--------------------------|---|
| Help Center Ho                                                                                                    | me                                                                                                    |                  |                          |   |
| Home Learning Co                                                                                                    | ntact us 4                                                                                                    |                  |                          |   |
| $\searrow$                                                                                                    |                                                                                                    |                  |                          |   |
|                                                                                                    | How can we help you?                                                                                                    |                  |                          |   |
| (                                                                                                    |                                                                                                    | Q                |                          |   |
|                                                                                                    | Try "cancel order", "email notifications", "user authorization"                                                                                                    |                  | J                        |   |
|                                                                                                    |                                                                                                    |                  |                          |   |
| Topics we recommen                                                                                                    | l for you                                                                                                    |                  |                          |   |
| Error: The username ar                                                                                                    | d password entered has already merged to another Ariba Sourcing user account                                                                                                    |                  |                          |   |
| Issue When trying to regi                                                                                                    | iter for SAP Ariba Sourcing, the system displays the following error: The username and password other Ariba Sourcing user account Resolution There are two solutions to this issue: Create an alte                                                                                                    | entered          |                          |   |
| has already merged to a                                                                                                    |                                                                                                    |                  |                          | > |
| has already merged to a<br>username by clicking Sig                                                                                                    | ו Up through the event invitation. Your                                                                                                    |                  | Support Note             | > |
| has already merged to a<br>username by clicking Sig<br>Registration<br>Nov 26, 2020                                                                                                    | n Up through the event invitation. Your                                                                                                    |                  | Support Note             | > |
| has already merged to a<br>username by clicking Sig<br>Registration<br>Nov 26, 2020                                                                                                    | d password pair you entered was not found                                                                                                    |                  | Support Note             | > |
| has already merged to a<br>username by clicking Sig<br>Registration<br>Nov 26, 2020<br>Error: The username ar                                                                                                    | n Up through the event invitation. Your<br>d password pair you entered was not found                                                                                                    |                  | Support Note             | > |
| has already merged to a<br>username by clicking Sig<br>Registration<br>Nov 26, 2020<br>Error: The username ar<br>Question Why do I get th<br>found. Answer You enter<br>Your password contains of                                                                                                    | n Up through the event invitation. Your<br>d password pair you entered was not found<br>h below message on the SAP Ariba Login page:? The username and password pair you entered w<br>id an incorrect username or password. You might also receive this message in the following scenar<br>art of your username. Your | as not<br>arios: | Support Note             | > |
| has already merged to a<br>username by clicking Sig<br>Registration<br>Nov 26, 2020<br>Error: The username ar<br>Question Why do I get th<br>found. Answer You enter<br>Your password contains                                                                                                    | n Up through the event invitation. Your<br>d password pair you entered was not found<br>e below message on the SAP Ariba Login page? The username and password pair you entered w<br>id an incorrect username or password. You might also receive this message in the following scena<br>art of your username. Your   | as not<br>arios: | Support Note<br>?<br>FAQ | > |

5 Then click on **Privacy request** 

| SAP       | Help Cent | er Contact ( | us                                  |                   |                        | (2 |
|-----------|-----------|--------------|-------------------------------------|-------------------|------------------------|----|
| Home      | Learning  | Contact u    | IS                                  |                   |                        |    |
| 2. If you | 're unabl | le to log i  | in, tell us what you need help      | with.             |                        |    |
|           |           |              | Register on SAP Business<br>Network | Reset my password | <b>Forgot username</b> |    |
|           |           |              | Unsubscribe                         | Privacy request   | 5                      |    |

6 Click on **Create a Case** at the bottom.

| Help Center Contact u                                    | i -                                                                                                    | 8               |  |  |  |  |
|----------------------------------------------------------|----------------------------------------------------------------------------------------------------|-----------------|--|--|--|--|
| Home Learning Contact us                                 |                                                                                                    |                 |  |  |  |  |
|                                                          | Unsubscribe Privacy                                                                                                    | J<br>request    |  |  |  |  |
| 3. Choose from the option<br>To learn more about our Gen | 3. Choose from the options below to continue.<br>To learn more about our General Data Protection Regulation (GDPR) policies, see the links below: |                 |  |  |  |  |
| Sharing Data with Third Parties                          | ß                                                                                                    |                 |  |  |  |  |
| General Policies for handling Pe                         | rsonal Data / GDPR Audit Reports                                                                                                    |                 |  |  |  |  |
| General Policies for Safeguardi                          | g and Collecting Personal Data                                                                                                    |                 |  |  |  |  |
|                                                          |                                                                                                    |                 |  |  |  |  |
| Can't find what you're looking for?                      |                                                                                                    | 6 Create a Case |  |  |  |  |

7 Fill up all the details with an asterisk (\*).

| 2 | . Please review you | r contact information for correctness:                                                                                                    |
|---|---------------------|----------------------------------------------------------------------------------------------------|
|   | First name:*        | Test                                                                                                    |
|   | Last name:*         | Test                                                                                                    |
|   | Username:           | Test                                                                                                    |
|   | Company:*           | Test                                                                                                    |
|   | Email:*             | test@test.com                                                                                                    |
|   | Phone:*             | +91 99999 99999 India (भारत)                                                                                                    |
|   | Extension:          |                                                                                                    |
|   | Confirm phone:*     | 99999999999                                                                                                    |
|   |                     | ✓ My phone number is correct.                                                                                                    |
|   | Ariba Network ID:   |                                                                                                    |
|   |                     | You expressly agree and understand that your data<br>entered into this system will be transferred to Ariba, Inc.<br>and the Ariba hosted computer systems (currently<br>located primarily in the U.S.), in accordance with the<br>SAP Ariba Privacy Statement<br>and applicable law. |

## 8 Once all the details are updated, click on **One last step**.

| Confirm phone:*   | Confirm phone:* 99999999999                                                                                                    |            |                             | Website Certificate Renewal impacts?                                                       |  |
|-------------------|----------------------------------------------------------------------------------------------------|------------|-----------------------------|--------------------------------------------------------------------------------------------|--|
|                   | My phone number is correct.                                                                                                    |            |                             | Why does my CIG Project changes not applied                                                |  |
| Ariba Network ID: |                                                                                                    |            |                             | to the runtime documents?                                                                  |  |
|                   | You expressly agree and understand that your data<br>entered into this system will be transferred to Ariba, Inc.<br>and the Ariba hosted computer systems (currently |            |                             | ③ SAP Ariba Product Security Incident Reporting<br>Process                                 |  |
|                   | SAP Ariba Privacy Statement                                                                                                    | $\searrow$ |                             | ? Error: "The Supplier: AN01402XXXXXX and the<br>Buyer: AN01052XXXXX associated Connection |  |
|                   | ✓ I agree                                                                                                    |            | is not configured or saved" |                                                                                            |  |
|                   |                                                                                                    |            |                             | Error Code "CIG-PLT-00613" for production<br>documents                                     |  |
|                   |                                                                                                    | `          | Y (?) As a buyer, ho        | 3 As a buyer, how do I create a test supplier                                              |  |
|                   |                                                                                                    |            |                             | 8 One last step                                                                            |  |

## Select the e-mail radio button and click on **Submit**.

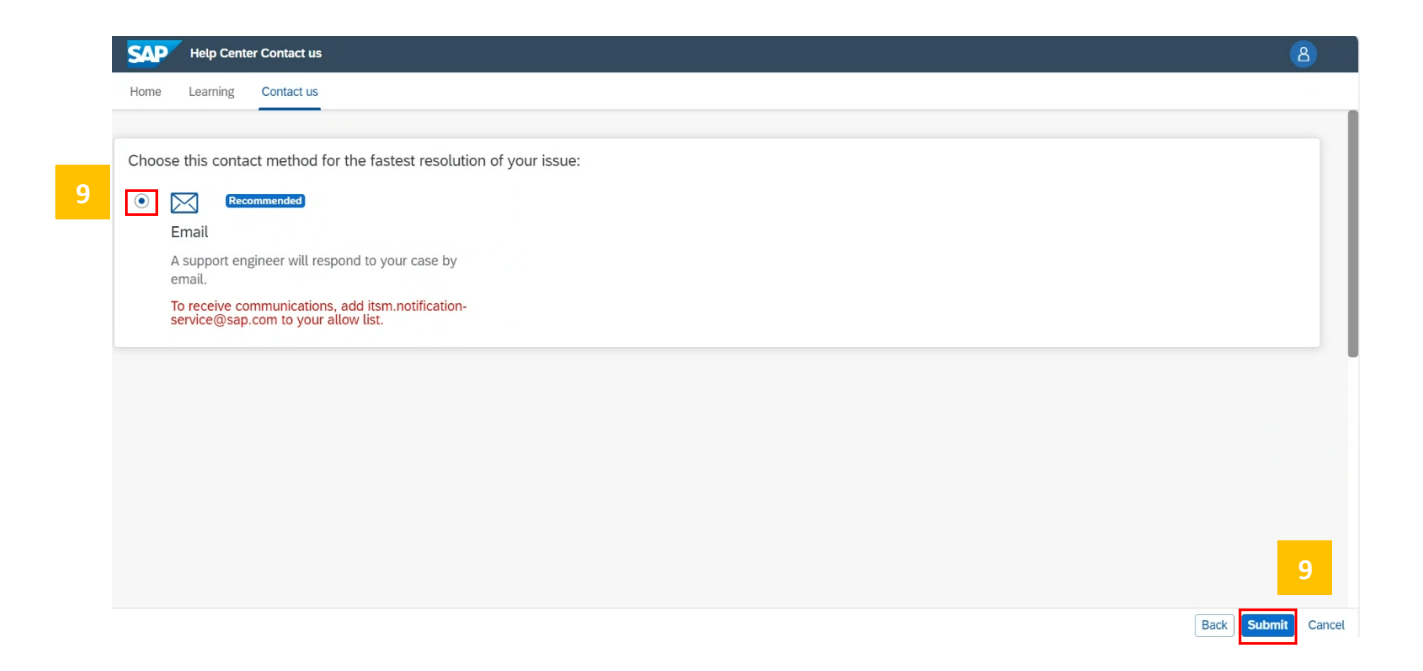

Once the request is submitted, you will receive an auto generated e-mail from the SAP Business Network support team with a ticket number, indicating that the request has been raised successfully.